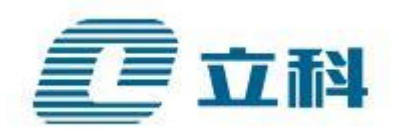

# 营口市公共信用信息平台数据上报人员操作手册

辽宁立科信息工程有限公司

|   | স্ট |
|---|-----|
| H |     |

| 一、系统登录     |           |
|------------|-----------|
| 二、修改个人信息   |           |
| 三、信用查询     | 5         |
| 1.一站式查询    | 5         |
| 四、联合奖惩     |           |
| 1.一张网查询    |           |
| 五、双公示      |           |
| 1.双公式管理    |           |
| 2.Excel 上报 |           |
| 3.双公示统计分析  | 错误!未定义书签。 |
| 六、数据采集     |           |
| 1.在线报送     |           |
| 2.报送数据查询   |           |
| 3.上报日志查询   |           |

•、系统登录

在浏览器中输入

http://172.30.0.28:8080/credit-web-platform/userpermission/login/ 进入信用管理服务平台,如图 1-1 所示。

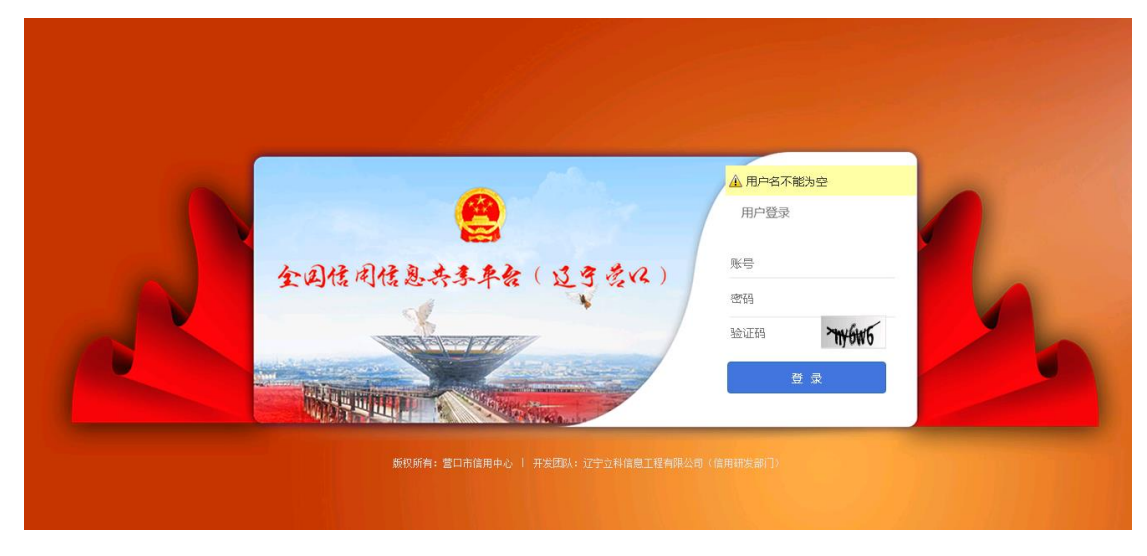

图 1-1

输入用户名及密码后进入信用管理服务平台管理页面,如图 1-2 所示。

|            |                      |     |           | ■ 🥵 yksjso<br>市信用中心 ▼                                                                                                    |
|------------|----------------------|-----|-----------|----------------------------------------------------------------------------------------------------|
| - 👀        | <b>省</b> 首页          |     |           |                                                                                                    |
| © Q<br>■ U | 🔍 一號式查询              | ×   | 🔁 双公示上报   | •••• ×                                                                                                    |
|            | <b>一站式查询</b>         |     |           | Canada Canada Ca |
|            | 输入名称/机构代码/统一社会信用代码   | 搜索  |           |                                                                                                    |
|            | 主体类型企业 事业单位 社会组织 个体户 |     | 选择文件 开始上传 | 选择文件  开始上传                                                                                                    |
|            |                      | 力口当 | 裁更多       |                                                                                                    |
|            |                      |     |           |                                                                                                    |

图 1-2

# 二、修改个人信息

操作步骤:

①点击系统右上角的"修改个人信息";

②录入真实姓名、联系电话、原密码、新密码、确认新密码、验证码; ③点击"确定"按钮,弹出"操作成功"。如图 2-1、图 2-2、图 2-3 所示。

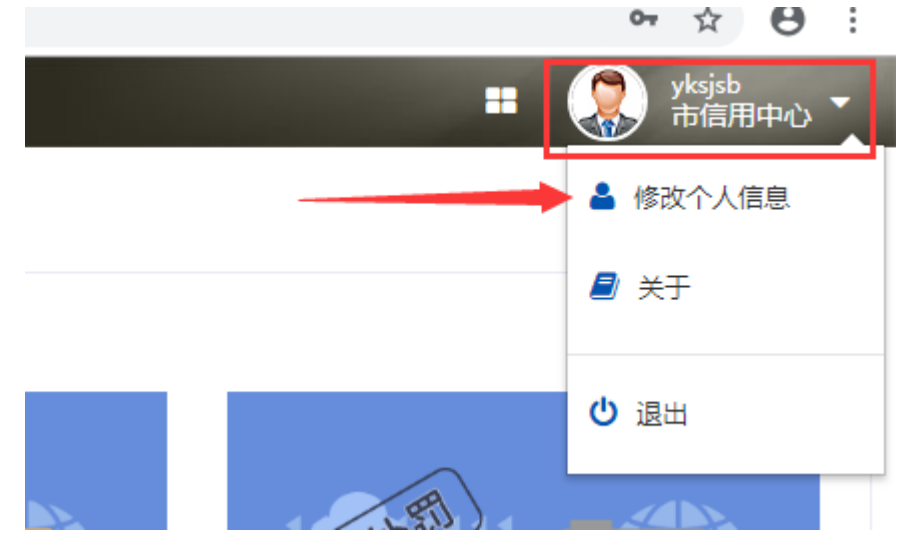

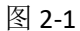

| <b>4、</b> 修改个人信息 |             | × |
|------------------|-------------|---|
| 用户名:             | 2pidmin     |   |
| 真实姓名:            | atria       |   |
| 行政区划:            | 13384       |   |
| 部门名称:            | 100400000   |   |
| 联系电话:            | 13888888888 |   |
| 原密码:             | I           |   |
| 新密码:             | •           |   |
| 确认新密码:           | I           |   |
| 验证码:             | 311644      |   |

| 确定 | 取消 |
|----|----|

图 2-2

| 操作提示 | ×  |
|------|----|
| 操作成功 |    |
|      | 确定 |

图 2-2

# 三、信用查询

#### 1.一站式查询

#### 1.1 查询首页(信用主体)

操作步骤:

①点击左侧的"信用查询"下的"一站式查询",默认为信用主体页签;

②检索条件输入框:快速检索当前选择的行业和主体类型维度下,满足检索条件

的信用主体列表,暂时可以输入主体名称(模糊查询)、机构代码(精确查询)、

统一社会信用代码(精确查询);

③搜索按钮:信用主体功能中搜索关键词不得少于2个字符,不输入不可以直接 点击搜索,检索结果是该行业和主体类型下的所有信息;

④行业:处于检索条件输入框下方,有一个或多个行业列表构成。默认全未选中, 查询所有行业;

⑤主体类型:处于检索条件输入框下方,由一个或多个主体类型列表构

成。默认全未选中,查询所有主体类型。如图 3-1 所示。

| <ul> <li>Q 信用查询</li> <li>→ 一站式查询</li> </ul>             | ~      | ▶ 首页 > Q個用查询 > → 地式查询                                                                                  |
|---------------------------------------------------------|--------|----------------------------------------------------------------------------------------------------|
| <ul> <li>联合奖惩</li> <li>① 联合奖惩</li> <li>① 双公示</li> </ul> | ~<br>~ | <u></u> 一站式查询                                                                                          |
| ● 数据采集                                                  | ~      | <b>信用主体</b> 重点人群 行政许可/行政处罚                                                                             |
|                                                         |        | 输入名称/机构代码/统一社会信用代码 搜索                                                                                  |
|                                                         |        | 行 业 🐼 林、牧、渔业 采矿业 制造业 电力、燃气及水的生产和供应业 建筑业<br>交通运输、仓储和邮政业 信息传输、计算机服务和软件业 批发和零售业 住宿和畅饮业 金融业                |
|                                                         |        | 房地产业 租赁和商务服务业 科学研究、技术服务和地质勘查业 水利、环境和公共设施管理业<br>居民服务和其他服务业 教育 卫生、社会保障和社会编利业 文化、体育和娱乐业<br>公共管理和社会编印 国际组织 |
| 2                                                       |        | ◆A#WEEE A.II. WAIL.66.04 LLA.E.A.A.A.A.A.A.A.A.A.A.A.A.A.A.A.A.A.                                      |
|                                                         |        | 图 3-1                                                                                                  |

#### 1.2 查询结果页(信用主体)

操作步骤:

①信用主体查询首页中点击【搜索】按钮后,跳转至本页面;

②检索条件:根据选中的行业和主体类型,设置对应的检索条件列表(预设置中 包含检索条件的设置);

③搜索按钮:根据检索条件区填写的内容、检索条件输入框的内容,检索出满足 条件的信用主体列表。不限制检索条件输入框内容的长度。且行业和主体类型不 能直接修改;

④并提供返回信用主体查询首页的快捷方式。如图 3-2 所示。

| <b>谷</b> 首页 > | Q信用查询 > ▶──站式查询 |       |         |          |      |
|---------------|-----------------|-------|---------|----------|------|
| 信用主体          | 重点人群 行政许可/行政    | 上罚    |         |          | ( 返回 |
| 采矿业           |                 |       |         |          | 搜索   |
| 主体类型 全部       | l               |       |         |          |      |
| 名称            |                 | 法定代表人 | 营业执照注册号 | 统一社会信用代码 |      |
| 没有找到匹配的记录     |                 |       |         |          |      |

图 3-2

#### 1.3 详细信息页(信用主体)

操作步骤:

①单击查询结果列表中一行查看对应的详细信息;

②复用通用企业详细信息页。如图 3-3 所示。

| 详细信息    |         |         |          |         |           |                           |           |         | ×          |
|---------|---------|---------|----------|---------|-----------|---------------------------|-----------|---------|------------|
|         |         | -       | 公司       |         |           |                           |           | 🔒 最近更新: | 2018-05-15 |
| 統一      | 社会信用代码: |         |          |         | 法         | ( ( 人妻 ( 人妻 ( 人妻 ( 人妻 ( 人 |           |         |            |
| 法定代     | 表人证件号码: |         |          |         |           | 成立日期:                     |           |         |            |
| 注       | 册资本(金): |         |          |         |           |                           |           |         |            |
|         | 住所:     |         |          |         |           |                           |           |         |            |
| 经营      | (业务)范围: |         |          |         |           |                           |           |         |            |
| 优良信息(0) | 负面信息(0) | 业务信息(0) | 基本信息 (1) | 司法信息(0) | 行政执法信息(0) | 公用事业信息(0)                 | 信用评价信息(0) | 其他信息(0) |            |
| 没有查询到相关 | (信息)    |         |          |         |           |                           |           |         |            |
|         |         |         |          |         |           |                           |           |         | 关闭         |

图 3-3

# 1.4 查询首页(重点人群)

操作步骤:

①点击左侧的"信用查询"下的"一站式查询",切换到重点人群页签;

②重点人群类别搜索链接:可直接选中某个重点人群类别,检索结果是该重点人 群类别下的所有信息。唯一校验:是否已选中一种重点人群类别。如图 5-4 所示。

| 122 4 | Q 信用查询                                                   | ~ | 备 首页 > Q值用查询 > → 是式查询      |  |
|-------|----------------------------------------------------------|---|----------------------------|--|
| =     | <ul> <li>一站式查询</li> <li>① 联合奖惩</li> <li>① 双公示</li> </ul> | ~ | <u> 〇</u> 一站式 查询           |  |
|       | 曼 数据采集                                                   | ~ | 信用主体 <b>距点人群</b> 行政许可/行政处罚 |  |
|       |                                                          |   | 市人社局,执业资格注册信息              |  |
|       |                                                          |   |                            |  |
| ¥     |                                                          |   |                            |  |

图 3-4

辽宁立科信息工程有限公司

#### 1.5 查询结果页(重点人群)

操作步骤:

①重点人群查询首页中点击重点人群类别搜索链接后,跳转至本页面;

②检索条件:根据选中的重点人群类别,设置对应的检索条件列表(预设置中包含检索条件的设置),暂时可以输入资格人姓名(精确查询)、注册证书编号(精确查询),重点人群类别也可下拉选择;

③搜索按钮:根据检索条件区填写的内容、检索条件输入框的内容,检索出满足 条件的重点人群列表。不限制检索条件输入框内容的长度。且重点人群类别可以 直接修改;

④并提供返回重点人群查询首页的快捷方式。如图 3-5 所示。

| <b>會</b> 首页 | > <b>Q</b> 信用查询 > | ▶──站式查询 |      |      |        |          |      |      |      |      |     |                       |
|-------------|-------------------|---------|------|------|--------|----------|------|------|------|------|-----|-----------------------|
| 信用主体        | 重点人群              | 行政许可/行  | 而政处罚 |      |        |          |      |      |      |      |     | <ul> <li>运</li> </ul> |
| 資格ノ         | (姓名: 请填)          | 弓资格人姓名  |      |      | 书名称: 请 | 真写注册证书名和 | R    |      |      |      |     |                       |
| 市建委_执业      | 业资格注 ▼            |         |      |      |        |          |      |      |      |      |     |                       |
| 资格人姓名       | 证件类型              | 注册证书    | 执业资格 | 注册证书 | 注册日期   | 注册有效     | 注册有效 | 发证单位 | 资格状态 | 执业单位 | 无备注 | 插入时间                  |
| 没有找到匹配的记录   |                   |         |      |      |        |          |      |      |      |      |     |                       |

图 3-5

#### 1.6 详细信息页(重点人群)

操作步骤:

①单击查询结果列表中一行查看对应的详细信息;

②详细信息页,包含资格人姓名、执业资格等级、注册证书编号等信息。如

图 3-6 所示。

| 详细信息                 | ×                                                                                                    |
|----------------------|----------------------------------------------------------------------------------------------------|
| 基本信息                 |                                                                                                    |
|                      |                                                                                                    |
|                      | and the second second sec |
|                      |                                                                                                    |
| 洋细信息(1条记录)           |                                                                                                    |
| > 职业执业资格注册信息 (1 条记录) |                                                                                                    |
| 资格人姓名:               | 证件类型:                                                                                                    |
| 注册证书名称:              | 执业资格等级:                                                                                                    |
| 注册证书编号:              | 注册曰期:                                                                                                    |
| 注册有效起始日:             | 注册有效期至:                                                                                                    |
| 发证单位:                | 资格状态:                                                                                                    |
| 执业单位名称:              | 唯一标识符:                                                                                                    |
|                      |                                                                                                    |
|                      |                                                                                                    |
|                      |                                                                                                    |
|                      | 网关                                                                                                    |

图 3-6

#### 1.7 查询首页(行政许可/行政处罚)

操作步骤:

①点击左侧的"信用查询"下的"一站式查询",切换到行政许可/行政处罚页签;

②检索条件输入框:快速检索当前选择的行政类别维度下,满足检索条件的行政

许可/行政处罚列表,暂时可以输入行政项目决定书文号(精确查询)、项目名称

(模糊查询);

③搜索按钮:行政许可/行政处罚功能中不限制最小输入长度,不输入可以直接 点击搜索,检索结果是该行政类别下的所有信息。唯一校验:是否已选中一种行 政类别。

④行政类别:处于检索条件输入框下方,由一个或多个行政类别列表构成。默认选中第一个行政许可类别。如图 3-7 所示。

| 全国信用  | 息共享平台(营口)                    |    |
|-------|------------------------------|----|
| •     | 斧 首页 > Q 信用查询 > →→站式查询       |    |
| 信用查询  | ×                            |    |
| 一站式查询 |                              |    |
| 联合奖惩  |                              |    |
| 一张网查询 |                              |    |
| 双公示   | ×                            |    |
| 数据采集  | ➤ 信用主体 重点人群 行政许可/行政处罚        |    |
|       | 输入行政项目决定书文号或项目名称             | 搜索 |
|       | 行政类别: <mark>行政等可</mark> 行政处罚 |    |

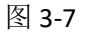

#### 1.8 查询结果页(行政许可/行政处罚)

操作步骤:

①行政许可/行政处罚查询首页中点击【搜索】按钮后,跳转至本页面;

②检索条件:根据选中的行政类别,设置对应的检索条件列表(预设置中包

含检索条件的设置),暂时可以输入行政项目决定书文号(精确查询)、项目名称

(模糊查询),行政类别也可切换选择;

③搜索按钮:根据检索条件区填写的内容、检索条件输入框的内容,检索出满足 条件的行政许可/行政处罚列表。同样地,不限制检索条件输入框内容的长度。

且行政类别可以直接修改;

④并提供返回行政许可/行政处罚查询首页的快捷方式。如图 3-8 所示。

| 信用主体 重点人群        | 行政许可/行政处罚 |           |      |      | - use      |
|------------------|-----------|-----------|------|------|------------|
| 输入行政项目决定书文号      | 或项目名称     |           |      |      | 搜索         |
|                  |           |           |      |      |            |
| 教業別: 行政許可 行政     | 奴处罚       |           |      |      |            |
| <b>示政项目决定书文号</b> | 项目名称      | 行政相对人名称   | 许可机关 | 上报单位 | 数据更新时间戳    |
|                  |           | 1000      |      |      |            |
|                  |           |           |      |      |            |
|                  |           |           |      |      |            |
|                  |           |           |      |      |            |
|                  |           |           |      |      |            |
|                  |           | Sala www. |      |      |            |
|                  |           |           |      |      |            |
|                  |           |           |      |      |            |
|                  |           |           |      |      | 2010/03/25 |
|                  |           |           |      |      |            |

图 3-8

# 1.9 详细信息页(行政许可/行政处罚)

操作步骤:

①单击查询结果列表中一行查看对应的详细信息;

②详细信息页,包含【行政许可:申报信息、主体信息、许可信息、其他信息】、

【行政处罚:案件信息、处罚主体、处罚信息、其他信息】等相关内容。如图 3-9 所示。

| (2) (2) (2) (2) (2) (2) (2) (2) (2) (2) | × |
|-----------------------------------------|---|
| 9种物质积的dwR的发展成开带用碳的本能                    |   |
| +                                       |   |
| 行政许可决定书号:                               |   |
| 项目名称:                                   |   |
| 作可内容:                                   |   |
| meuto:                                  |   |
| 主体信息                                    |   |
| 行政型法名称:                                 |   |
| 统一社会信用代码:                               |   |
| (1)(70/L40代66):                         |   |
| IREAR:                                  |   |
| 税外型2号:                                  |   |
| <b>期代券份证号</b> :                         |   |
| 法设代罪人结名:                                |   |
| 許可從意                                    |   |
| 许可机关:                                   |   |
| 皆可决定日期:                                 |   |
| 作可截止日期:2009/02/20                       |   |

# 四、联合奖惩

#### 1.一张网查询

#### 1.1 查询首页(企业)

操作步骤:

①点击左侧的"联合奖惩"下的"一张网查询",默认为企业页签;

②检索条件输入框:快速检索当前选择的措施名称、来源单位和奖惩类别维度下,满足检索条件的企业列表,暂时可以输入企业名称(模糊查询)、统一社会信用代码(精确查询);

③搜索按钮:企业功能中搜索关键词不得少于2个字符,不输入不可以直接点击 搜索,检索结果是该措施名称、来源单位和奖惩类别下的所有信息;

④措施名称:处于检索条件输入框下方,有一个或多个措施列表构成。默认全未 选中,查询所有措施;

⑤来源单位:处于检索条件输入框下方,由一个或多个来源单位列表构成。默认 全未选中,查询所有来源单位;

⑥奖惩类别:处于检索条件输入框下方,有一个或多个奖惩类别列表构成。默认 全未选中,查询所有行业。如图 4-1 所示。

|          | 脅 首页 > ♥联合奖惩 > →→张网查询 |                                                                                                    |                 |
|----------|-----------------------|----------------------------------------------------------------------------------------------------|-----------------|
| Q 信用查询 ~ |                       |                                                                                                    |                 |
| ♥ 联合奖惩 > |                       |                                                                                                    |                 |
| ▲ 双公示 ~  |                       | 🤇 一张网查询                                                                                                    |                 |
|          | 企业                    |                                                                                                    |                 |
|          | 输入企业                  | 业名称/统一社会信用代码                                                                                                    | 搜索              |
|          | 奖惩类别                  | 紅名单 黑名单                                                                                                    |                 |
|          | 損施名称                  | 在一定期限内,对有走私罪的海关失信企业,列入黑名单,依法限制其法定代表人(负责人)、董事<br>事、高级管理人员成为其他公司的法定代表人<br>依法限制设立融资性担保公司;在审批融资性担保公司或全融机构董事、监事及高级管理人员任职经<br>时,将海关失信企业的失信状况作为董要参考依 | i、监<br>游格<br>展开 |
|          | 来源单位                  | 最高法 税务总局 中国海关                                                                                                    |                 |
|          |                       |                                                                                                    |                 |
|          |                       |                                                                                                    |                 |

图 4-1

#### 1.2 查询结果页(企业)

操作步骤:

①企业查询首页中点击【搜索】按钮后,跳转至本页面;

②检索条件:根据选中的措施名称、来源单位和奖惩类别,设置对应的检索条件

列表(预设置中包含检索条件的设置);

③搜索按钮:根据检索条件区填写的内容、检索条件输入框的内容,检索出满足 条件的企业列表。不限制检索条件输入框内容的长度。且措施名称、来源单位和 奖惩类别不能直接修改;

④并提供返回企业查询首页的快捷方式。如图 4-2 所示。

| 立科  |      |                        |      |  |  |  |  |  |
|-----|------|------------------------|------|--|--|--|--|--|
| 业名称 | 奖惩关别 | 数据来源                   | 奖惩日期 |  |  |  |  |  |
|     |      | 没有找到匹配的记录              |      |  |  |  |  |  |
|     |      | 120141340516246431634K |      |  |  |  |  |  |
|     |      |                        |      |  |  |  |  |  |
|     |      |                        |      |  |  |  |  |  |
|     |      |                        |      |  |  |  |  |  |
|     |      |                        |      |  |  |  |  |  |
|     |      |                        |      |  |  |  |  |  |
|     |      |                        |      |  |  |  |  |  |
|     |      |                        |      |  |  |  |  |  |
|     |      |                        |      |  |  |  |  |  |
|     |      |                        |      |  |  |  |  |  |
|     |      |                        |      |  |  |  |  |  |
|     |      |                        |      |  |  |  |  |  |
|     |      |                        |      |  |  |  |  |  |
|     |      |                        |      |  |  |  |  |  |
|     |      |                        |      |  |  |  |  |  |
|     |      |                        |      |  |  |  |  |  |

图 4-2

# 1.3 详细信息页(企业)

rm/userpermission/login/#

操作步骤: ①单击查询结果列表中一行查看对应的详细信息;

②详细信息页,包含统一社会信用代码、法定代表人、法定代表人证件号码、成 立日期、注册资本、住所、经营范围。如图 4-3 所示。

| 详细信息               |                                                                                                    |              | ×                                                                                                    |              |
|--------------------|----------------------------------------------------------------------------------------------------|--------------|----------------------------------------------------------------------------------------------------|--------------|
|                    | 星会单                                                                                                    |              | ⊖ 最近更新                                                                                                    |              |
| 统一社会信用代码:          |                                                                                                    | 法人 ( 负责人 ) : | test of the second second second second second second second second second second second second second second s                                                                                                    |              |
| 法定代表人证件号码:         |                                                                                                    | 成立日期:        |                                                                                                    |              |
| 注册资本(金):           | 1                                                                                                    | 住所:          | and the second second sec |              |
| 经营(业务)范围:          |                                                                                                    |              |                                                                                                    | <b>0</b> ▲ 祭 |
| ID :               |                                                                                                    | 海关编码:        | - Infine sec                                                                                                    |              |
| 企业中文名称:<br>首次注册日期: |                                                                                                    | 组织机构代码:      |                                                                                                    |              |
| 信用等级:              | and the second second | 等级认定时间:      |                                                                                                    |              |
| 法人代表:              |                                                                                                    | 注册地址:        |                                                                                                    |              |
| 行业种类:              |                                                                                                    | 注销标志:        |                                                                                                    |              |
| 统一社会信用代码:          |                                                                                                    | 认定时间:        |                                                                                                    |              |
| 唯一标识付:             |                                                                                                    |              |                                                                                                    |              |
|                    |                                                                                                    |              | <b>芝</b> 反馈                                                                                                    |              |

图 4-3

1

# 五、双公示

#### 1.在线填报

#### 1.1 查询列表

操作步骤:

①点击左侧的"双公式"下的"在线填报",默认显示公示类型为行政处罚,可 切换到行政许可;

②显示双公式信息列表;

③列表项为【行政许可:行政许可决定书文号、行政相对人名称、行政相对人类 别、许可类别、许可证书名称、许可机关、许可内容、许可决定日期、入库日期、 上报状态】、【行政处罚:行政处罚决定书文号、行政相对人名称、行政相对人 类别、处罚类别、处罚依据、处罚机关、处罚内容、处罚决定日期、入库日期、 上报状态】。如图 5-1 (行政许可)、图 5-2 (行政处罚) 所示。

|          | - | 脅 首页 > ▲新双公示 > >   | 在线填报     |      |      |        |       |          |                 |         |       |
|----------|---|--------------------|----------|------|------|--------|-------|----------|-----------------|---------|-------|
| 系統设置     | ~ | 公示类型: 行政许可 🔻       | 决定文书号:   |      | 相对人名 | ;称:    |       | 上报状态:请选  | 择 <b>▼</b> Q 搜索 | ✔ 新増    | € 编辑  |
| 🔒 资源目录   | ~ | 行政许可决定文书号          | 行政相对人名称  | 行政相对 | 许可类别 | 许可证书名称 | 许可机关  | 许可内容     | 许可决定            | 入库日期    | 上报    |
| Q 信用查询   | ~ |                    |          |      |      |        |       |          |                 | ,       |       |
| ☐ 信用公示   | ~ |                    |          |      |      |        |       |          |                 |         |       |
| 👙 中介机构   | ~ |                    |          |      |      |        |       |          |                 |         |       |
| ● 联合奖惩   | ~ |                    |          |      |      |        |       |          |                 |         |       |
| 信用评价(黄石) | ~ |                    |          |      |      |        |       |          |                 |         |       |
| 🥃 信用状况监测 | ~ |                    |          |      |      |        |       |          |                 |         |       |
| ▲ 型公示    | ~ |                    |          |      |      |        | 1.1.1 |          |                 |         |       |
| Excel归集  |   |                    |          |      |      |        |       |          |                 |         |       |
| 报送国家     |   |                    |          |      |      |        |       |          |                 |         |       |
| ▶ 在线填报   |   |                    |          |      |      |        |       |          |                 |         |       |
| 接口日志查询   |   | 显示第 1 到第 10 条记录,总共 | 1535 条记录 |      |      |        |       | 6 第1共154 | 页 () ()         | 每页显示 10 | ▲ 条记录 |

图 5-1

|          | - | <b>*</b> 1 | 首页 > ▲新双公示 > ▶在线   | l填报     |       |      |      |         |           |        |         |        |
|----------|---|------------|--------------------|---------|-------|------|------|---------|-----------|--------|---------|--------|
| 🌣 系统设置   | ~ | 公示类        | €型: 行政处罚 ▼ 决罚      | 全文书号:   |       | 相对人名 | 称:   |         | 上报状态:请选择  | ▼ Q 搜索 | ✔ 新増    | € 编辑   |
| 🏭 资源目录   | ~ |            | 行政处罚决定书文号          | 行政相对人名称 | 行政相对  | 处罚类别 | 处罚依据 | <b></b> | 处罚内容      | 处罚决定   | 入库日期    | ┣报     |
| Q 信用查询   | ~ |            |                    |         |       |      |      |         |           |        |         | 1.00   |
| ☐ 信用公示   | ~ |            |                    |         |       |      |      |         |           |        |         |        |
| 👙 中介机构   | ~ |            |                    |         | 10.00 |      |      |         |           |        |         |        |
| ● 联合奖惩   | ~ |            |                    |         |       |      |      |         |           |        |         |        |
| 信用评价(黄石) | ~ |            |                    |         |       |      |      |         |           |        |         | (IIII) |
| 曼 信用状况监测 | ~ |            |                    |         |       |      |      |         |           |        |         |        |
| 1 新双公示   | ~ |            |                    |         |       |      |      |         |           |        |         |        |
| Excel归集  |   |            |                    |         |       |      |      |         |           |        |         |        |
| 报送国家     |   |            |                    |         |       |      |      |         |           |        |         |        |
| • 在线填报   |   |            |                    |         |       |      |      |         |           |        |         | ų D    |
| 接口日志查询   |   | 显示第        | 1 到第 10 条记录,总共 288 | 18 条记录  |       |      |      | "       | 6 第1共289页 | • •    | 每页显示 10 | ▲ 祭记录  |

图 5-2

#### 1.2 新增

#### 操作步骤:

①选择公示类型(行政许可/行政处罚),点击【新增】按钮,弹出新增行政许可/行政处罚信息窗口页

面;如图 5-3。

| ☆ 首页 > △新双公示 > ▶ 在线は    | 直报      |       |      |      |         |            |            |         |       |
|-------------------------|---------|-------|------|------|---------|------------|------------|---------|-------|
| 公示类型: 行政处罚 ▼ 決定         | 文书号:    | 相对人   | 名称:  |      | 上报状态:请试 | 先择 マ Q 搜索  | ~          | ◆ 新増    | € 編輯  |
| 行政处罚<br>行政处罚<br>行政进行政许可 | 行政相对人名称 | 行政相对人 | 处罚类别 | 处罚依据 | 处罚机关    | 处罚内容       | 处罚决定日期     | 入库日期    | 上报状态  |
|                         |         |       |      |      |         |            |            |         |       |
|                         |         |       |      |      |         |            |            |         |       |
|                         |         |       |      |      |         |            |            |         |       |
|                         |         |       |      |      |         |            |            |         |       |
|                         |         |       |      |      |         |            |            |         |       |
|                         |         |       |      |      |         |            |            |         |       |
|                         |         |       |      |      |         |            |            |         |       |
|                         |         |       |      |      |         |            |            |         |       |
|                         |         |       |      |      |         |            |            |         |       |
|                         |         |       |      |      |         |            |            |         |       |
| 显示第 1 到第 10 条记录,总共 28   | 888 条记录 |       |      |      |         | (《 《 第1共28 | 9页 ( ) ( ) | 每贝亚亦 10 | ▲ 条记录 |

如图 5-3

②填写填报内容:

【行政许可】:包括行政相对人类别、行政相对人名称、统一

社会信用代码、工商注册号、组织机构代码、税务登记号、事业单位证书号、社 会组织登记证号、法定代表人、法定代表人证件类型、法定代表人证件号码、证 件类型、证件号码、行政许可决定文书名称、行政许可决定文书号、许可类别、 许可证书名称、许可编号、许可内容、许可决定日期、有效期自、有效期止、许 可机关、当前状态、许可机关统一社会信用代码、数据来源单位、数据来源单位 统一社会信用代码、备注;图 5-4。点击【确定】按钮;

#### 注:显示内容因行政相对人类别的不同有所差异。

新增行政许可

| 行政相对人类别:    | 请选择           |   | Ŧ                                                            | (必填项)                    |  |
|-------------|---------------|---|--------------------------------------------------------------|--------------------------|--|
| 行政相对人名称:    | 行政相对人名称       |   |                                                              | (必填项)                    |  |
| 统一社会信用代码:   | 统一社会信用代码      |   | (对象类型为法人或个体工商户时的<br>必填项,如个体工商户智无统一社会<br>信用代码,可填写17 个0 加X 代替) |                          |  |
| 工商注册号:      | 工商注册号         |   | (对象类型为法人或个体工商户时的<br>选填项)                                     |                          |  |
| 组织机构代码:     | 组织机构代码        |   | (对象类型为法人或个体工商户时的<br>选填项)                                     |                          |  |
| 税务登记号:      | 税务登记号         |   | (对象类型为法人或个体工商户时的<br>选填项)                                     |                          |  |
| 事业单位证书号:    | 事业单位证书号       |   | (对象类型为法人或个体工商户时的<br>选填项)                                     |                          |  |
| 社会组织登记证号:   | 社会组织登记证号      |   |                                                              | (对象类型为法人或个体工商户时的<br>选填项) |  |
| 法定代表人:      | 法定代表人         |   | (对象类型为法人或个体工商户时的<br>必填项)                                     |                          |  |
| 法定代表人证件类型:  | 请选择           |   | (对象类型为法人或个体工商户时选<br>填项)                                      |                          |  |
| 法定代表人证件号码:  | 法定代表人证件号码     |   | (对象类型为法人或个体工商户时的<br>选填项)                                     |                          |  |
| 证件类型:       | 请选择           |   | Ŧ                                                            | (对象类型为自然人时的必填项)          |  |
| 证件号码:       | 证件号码          |   |                                                              | (对象类型为自然人时的必填项)          |  |
| 行政许可决定文书名称: | 行政许可决定文书名称    |   |                                                              | (必埴项)                    |  |
| 行政许可决定文书号:  | 行政许可决定文书号     |   |                                                              | (必填项)                    |  |
| 许可类别:       | 请选择           |   | Ŧ                                                            | (必填项)                    |  |
| 许可证书名称:     | 许可证书名称        |   |                                                              | (选填项)                    |  |
| 许可编号:       | 许可编号          |   | (选填项)                                                        |                          |  |
| 许可内容:       | 许可内容          |   | (必填项)                                                        |                          |  |
| 许可决定日期:     | 点击空白处选择许可决定日期 |   |                                                              | (必填项)                    |  |
| 有效期自:       | 点击空白处选择有效期自   |   |                                                              | (必填项)                    |  |
| 有效期止:       | 点击空白处选择有效期止   | × | 长期                                                           | (必填项)                    |  |

#### 辽宁立科信息工程有限公司

| 许可机关:           | 许可机关           | (必填项) |
|-----------------|----------------|-------|
| 当前状态:           | 请选译            | (必填项) |
| 许可机关统一社会信用代码:   | 许可机关统一社会信用代码   | (必埴项) |
| 数据来源单位:         | 数据来源单位         | (必填项) |
| 数据来源单位统一社会信用代码: | 数据来源单位统一社会信用代码 | (必填项) |
| 备注:             | 备注             | (选填项) |
|                 | l. li          |       |
|                 |                | 确定取消  |

#### 图 5-4

【行政处罚】: 行政相对人类别、行政相对人名称、统一社会信用代 码、工商注册号、组织机构代码、税务登记号、事业单位证书号、社会组织登记 证号、法定代表人、法定代表人证件类型、法定代表人证件号码、证件类型、证 件号码、行政处罚决定文书号、违法行为类型、违法事实、处罚依据、处罚类别、 处罚内容、处罚决定日期、处罚有效期、公示截止期、处罚机关、处罚机关统一 社会信用代码、数据来源单位、数据来源单位统一社会信用代码、备注,图 5-5。 点击【确定】按钮;

注:显示内容因行政相对人类别的不同有所差异。

| 曾行政处罚      |                                                                           |                                                                | × |
|------------|---------------------------------------------------------------------------|----------------------------------------------------------------|---|
| 行政相对人类别:   | 请选择                                                                       | (必填项)                                                          |   |
| 行政相对人名称:   | 行政相对人名称                                                                   | (必填项)                                                          |   |
| 统一社会信用代码:  | 统一社会信用代码                                                                  | (対象类型为法人或个体工商户时的<br>必填项,如个体工商户智无统一社会<br>信用代码_可信定17_<0 tmX (代禁) |   |
| 工商注册号:     | 工商注册号                                                                     | (对象类型为法人或个体工商户时的<br>洗填项)                                       |   |
| 组织机构代码:    | 组织机构代码                                                                    | (对象类型为法人或个体工商户时的<br>选填项)                                       |   |
| 税务登记号:     | 税务登记号                                                                     | (对象类型为法人或个体工商户时的<br>选填项)                                       |   |
| 事业单位证书号:   | 事业单位证书号                                                                   | (对象类型为法人或个体工商户时的<br>选填项)                                       |   |
| 社会组织登记证号:  | 社会组织登记证号                                                                  | (对象类型为法人或个体工商户时的<br>选填项)                                       |   |
| 法定代表人:     | 法定代表人                                                                     | (对象类型为法人或个体工商户时的<br>必填项)                                       |   |
| 法定代表人证件类型: | 请选择                                                                       | (对象类型为法人或个体工商户时选<br>垣项)                                        |   |
| 证件类型:      | 请选择                                                                       | (对象类型为自然人时的必填项)                                                |   |
| 证件号码:      | 证件号码                                                                      | (对象类型为自然人时的必填项)                                                |   |
| 行政处罚决定文书号: | 行政处罚决定文书号                                                                 | (必填项)                                                          |   |
| 违法行为类型:    | 违法行为类型                                                                    | (必填项)                                                          |   |
| 违法事实:      | 违法事实                                                                      | (必填项)                                                          |   |
| 处罚依据:      | 处罚依据                                                                      | (必填项)                                                          |   |
| 处罚类别:      | <ul> <li>警告</li> <li>罚款</li> <li>没收违法所得、没收非法财物</li> <li>责令停产停业</li> </ul> | (必填项,按Ctrl多选)                                                  |   |
| 处罚内容:      | 处罚内容                                                                      | (必填项)                                                          |   |
| 处罚决定日期:    | 点击空白处选择处罚决定日期                                                             | (必填项)                                                          |   |

| 处罚有效期:          | 点击空白处选择处罚有效期   | ×     | 长期 | (必填项) |
|-----------------|----------------|-------|----|-------|
| 公示截止期:          | 点击空白处选择处罚公示截止期 | ×     | 长期 | (选填项) |
| 处罚机关:           | 处罚机关           |       |    | (必填项) |
| 处罚机关统一社会信用代码:   | 处罚机关统一社会信用代码   |       |    | (必填项) |
| 数据来源单位:         | 数据来源单位         | (必填项) |    |       |
| 数据来源单位统一社会信用代码: | 数据来源单位统一社会信用代码 |       |    | (必填项) |
| 备注:             | 备注             |       |    | (选埴项) |
|                 |                |       |    |       |
|                 |                |       |    | 确定取消  |

图 5-5

③弹出"操作成功",显示在行政许可/行政处罚信息列表中。

#### 1.3 编辑

操作步骤:

①选择公示类型(行政许可/行政处罚),并点击【编辑】按钮,

弹出编辑行政许可/行政处罚信息窗口页面;未选择或选择多行显示错误信息;

②填写【行政许可】:包括行政相对人类别、行政相对人名称、统一

社会信用代码、工商注册号、组织机构代码、税务登记号、事业单位证书号、社

会组织登记证号、法定代表人、法定代表人证件类型、法定代表人证件号码、

行政许可决定文书名称、行政许可决定文书号、许可类别、

许可证书名称、许可编号、许可内容、许可决定日期、有效期自、有效期止、许可机关、当前状态、许可机关统一社会信用代码、数据来源单位、数据来源单位 统一社会信用代码、备注,图 5-6;

注:显示内容因行政相对人类别的不同有所差异。

| 修改行政许可          |                                         |                                                              | × |
|-----------------|-----------------------------------------|--------------------------------------------------------------|---|
| 行政相对人类别:        | •                                       | (必填项)                                                        |   |
| 行政相对人名称:        |                                         | (必填项)                                                        |   |
| 统一社会信用代码:       |                                         | (对象类型为法人或个体工商户时的<br>必填项,如个体工商户暂无统一社会<br>信用代码,可填写17 个0 加X 代替) |   |
| 工商注册号:          |                                         | (对象类型为法人或个体工商户时的<br>选填项)                                     |   |
| 组织机构代码:         |                                         | (对象类型为法人或个体工商户时的<br>选填项)                                     |   |
| 税务登记号:          |                                         | (对象类型为法人或个体工商户时的<br>选填项)                                     |   |
| 事业单位证书号:        |                                         | (对象类型为法人或个体工商户时的<br>选填项)                                     |   |
| 社会组织登记证号:       |                                         | (对象类型为法人或个体工商户时的<br>选填项)                                     |   |
| 法定代表人:          |                                         | (对象类型为法人或个体工商户时的<br>必填项)                                     |   |
| 法定代表人证件类型:      | •                                       | (对象类型为法人或个体工商户时选<br>填项)                                      |   |
| 法定代表人证件号码:      |                                         | (对象类型为法人或个体工商户时的<br>选填项)                                     |   |
| 行政许可决定文书名称      |                                         | (必填项)                                                        |   |
| 行政许可决定文书号:      |                                         | (必填项)                                                        |   |
| 许可类别:           | •                                       | (必填项)                                                        |   |
| 许可证书名称:         |                                         | (选埴项)                                                        |   |
| 许可编号:           |                                         | (选填项)                                                        |   |
| 许可内容:           | · m/m · · · · · · · · · · · · · · · · · | (必填项)                                                        |   |
| 许可决定日期:         |                                         | (必填项)                                                        |   |
| 有效期自:           | k                                       | (必填项)                                                        |   |
| 有效期止:           | ★ ■ 长期                                  | (必填项)                                                        |   |
| 许可机关:           |                                         | (必填项)                                                        |   |
| 当前状态:           | •                                       | (必填项)                                                        |   |
| 许可机关统一社会信用代码:   |                                         | (必埴项)                                                        |   |
| 数据来源单位:         |                                         | (必填项)                                                        |   |
| 数据来源单位统一社会信用代码: |                                         | (必填项)                                                        |   |
| 备注:             |                                         | (选填项)                                                        |   |

辽宁立科信息工程有限公司

确定取消

#### 图 5-6

【行政处罚】:行政相对人类别、行政相对人名称、统一社会信用代码、工商注 册号、组织机构代码、税务登记号、事业单位证书号、社会组织登记好、法定代 表人、法定代表人证件类型、法定代表人证件号码、行政处罚决定文书号、违法 行为类型、违法事实、处罚依据、处罚类别、处罚内容、处罚决定日期、处罚有 效期、公示截止期、处罚机关、处罚机关统一社会信用代码、数据来源单位、数 据来源单位统一社会信用代码、备注,图 5-7。点击【确定】按钮;

注:显示内容因行政相对人类别的不同有所差异。

| 修改行政处罚     |                                       |                 | × |
|------------|---------------------------------------|-----------------|---|
| 行政相对人类别:   | · · · · · · · · · · · · · · · · · · · | (必填项)           |   |
| 行政相对人名称:   |                                       | (必填项)           |   |
| 证件类型:      |                                       | (对象类型为自然人时的必填项) |   |
| 证件号码:      |                                       | (对象类型为自然人时的必填项) |   |
| 行政处罚决定文书号: |                                       | (必填项)           |   |
| 违法行为类型:    |                                       | (必填项)           |   |
| 违法事实:      |                                       | (必填项)           |   |
| 处罚依据:      |                                       | (必填项)           |   |
| 处罚类别:      |                                       | (必填项,按Ctrl多选)   |   |

| 罚款金额(万元):       |                                        | (处罚类别为罚款时必填项) |
|-----------------|----------------------------------------|---------------|
| 处罚内容:           |                                        | (必填项)         |
| 处罚决定日期:         |                                        | (必填项)         |
| 处罚有效期:          | *                                      | (必填项)         |
| 公示截止期:          | × iii 长期                               | (选填项)         |
| 处罚机关:           |                                        | (必填项)         |
| 处罚机关统一社会信用代码:   |                                        | (必填项)         |
| 数据来源单位:         |                                        | (必填项)         |
| 数据来源单位统一社会信用代码: |                                        | (必填项)         |
| 备注              | ÷                                      | (选填项)         |
|                 | (, , , , , , , , , , , , , , , , , , , | 8             |
|                 |                                        | 确定取消          |

图 5-7

④弹出"修改成功",显示在行政许可/行政处罚信息列表中。

## 1.5 高级搜索

操作步骤:

①点击 ~ ^ , 扩展/收起条件输入搜索页面;

②页面支持按公示类型、决定书文号、相对人名称、上报状态、行政相对人类别进行联合查询。如图 5-8 所示。

| 公示类型: | 行政处罚 🔻 | 决定文书号: | 相对人名称: | 上报状态: | 请选择 ▼ Q 搜索 | ×        | ╋ 新増 | € 编辑 |
|-------|--------|--------|--------|-------|------------|----------|------|------|
|       |        |        |        |       |            |          |      |      |
| 公示类型: | 行政处罚 🔹 | 决定文书号: | 相对人名称: | 上报状态: | 请选择 ▼ Q 搜索 | <u>^</u> | ╋ 新増 | € 编辑 |
| 行政相对人 | 关别:请选择 | ¥ ▼    |        |       |            |          |      |      |

图 5-8

#### 2.Excel 归集

#### 1.1 查询列表

操作步骤:

①点击左侧的"双公式"下的"Excel 归集";

②显示 Excel 归集信息列表;

③列表项为公示类型、归集部门、归集时间、文件名称、归集数据量、校验成功数据量、校验错误数据量、归集类型、归集结果。如图 5-9 所示。

| 🗘 系统设置   | ~ | 公示 | 类型:请选择-        |                                                                                                    | ×    | × *  | Q 搜索 V |         |         |       | 製板下载 数据上传     |
|----------|---|----|----------------|----------------------------------------------------------------------------------------------------|------|------|--------|---------|---------|-------|---------------|
| 🔒 资源目录   | ~ |    | 公示类型           | 归集部门                                                                                                    | 归集时间 | 文件名称 | 归集数据量  | 枝验成功数据量 | 枝验错误数据量 | 归集类型  | 归集结果          |
| Q 信用查询   | ~ |    |                |                                                                                                    |      |      |        |         |         |       |               |
| 信用公示     | ~ |    | -              | and the second second sec |      |      |        |         |         |       | 1.00          |
| 🕏 中介机构   | ~ |    |                |                                                                                                    |      |      |        |         |         |       |               |
| ▶ 联合奖惩   | ~ |    | 1000           |                                                                                                    |      |      |        |         |         |       |               |
| 信用评价(黄石) | ~ |    |                |                                                                                                    |      |      |        |         |         |       |               |
| 📄 信用状况监测 | ~ |    |                |                                                                                                    |      |      |        |         |         | -     | 100           |
| 1        | ~ |    |                |                                                                                                    |      |      |        |         |         |       |               |
| Excel归集  |   |    |                |                                                                                                    |      |      |        |         |         |       |               |
| 报送国家     |   |    |                |                                                                                                    |      |      |        |         |         |       |               |
| 在线填报     |   |    |                |                                                                                                    |      |      |        |         |         |       |               |
| 接口日志查询   |   | 显示 | 第 1 到篇 10 条记录, | 总共 248 条记录                                                                                                    |      |      |        |         | 第1共25页  | ) ()) | 每页显示 10 🔺 祭记录 |

图 5-9

#### 1.2 下载数据模板

操作步骤:

①点击 Excel 归集页面右上方点击模板下载,并点击相应的模板类型;

②弹出下载数据模板窗口页面中包含【确定】、【取消】按钮;

③点击【确定】按钮可将相应的模板文件(. x1sx)保存到本地,点击【取消】 按钮则放弃数据模板下载。如图 5-10、5-11 所示。

| *   | 首页 》         |            |            |                            |               |      |                        |              |      |               |
|-----|--------------|------------|------------|----------------------------|---------------|------|------------------------|--------------|------|---------------|
|     | ¥型:请选择       | ▼ 归集时间:    |            | × =                        | × 🗎 Q         | 搜索 > |                        |              | 1    | 該板下载 数据上传     |
|     | 公示类型         | 归集部门       | 归集时间       | 文件名称                       | 归约            | 集数据量 | 校验成功数据量                | 校验错误数据量      | 归集类型 | 归集结果          |
|     |              |            |            |                            |               |      |                        |              |      |               |
|     |              |            |            |                            |               |      |                        |              |      |               |
|     |              |            |            |                            |               |      |                        |              |      |               |
|     |              |            |            |                            |               |      |                        |              |      |               |
|     |              |            |            |                            |               |      |                        |              |      |               |
|     |              |            |            | 下载模板                       | ×             |      |                        |              |      |               |
|     |              |            |            |                            |               |      |                        |              |      |               |
|     |              |            |            | 17000230                   |               |      |                        |              |      |               |
|     |              |            |            | CTEV PRIMERZO A 48492 XISX |               |      |                        |              |      |               |
| 显示的 | 1 到第 10 条记录。 | 总共 248 条记录 |            |                            |               |      |                        | 第1共25页       |      | 每页显示 10 🔺 条记录 |
|     |              |            |            | न्त्र                      |               |      |                        |              |      |               |
|     |              |            |            | <b>室</b>                   | 5-10          |      |                        |              |      |               |
|     | i            | 已完成 0% - t |            |                            |               | —    |                        | ×            |      |               |
|     |              |            |            |                            |               |      |                        |              |      |               |
|     |              |            |            |                            |               |      |                        |              |      |               |
|     |              |            |            |                            |               |      |                        |              |      |               |
|     |              |            |            |                            |               |      |                        |              |      |               |
|     |              |            |            |                            |               |      |                        |              |      |               |
|     |              | 获取文件信息     | :          |                            |               |      |                        |              |      |               |
|     |              | 行政行可措施     | vlev .     | _                          |               |      |                        |              |      |               |
|     |              |            | .xisx (    |                            |               |      |                        |              | ~    |               |
|     |              | ×          | .11十 12第26 |                            |               |      |                        |              | ^    |               |
|     |              | 估计剩余时      |            |                            |               |      |                        |              |      |               |
|     |              | 下载到:       | 你要打开还      | 是保存此文件?                    |               |      |                        |              |      |               |
|     |              | 传输速度:      |            |                            |               |      |                        |              |      |               |
|     |              |            |            | <b>夕</b> 段• 行政许可           | T槽板viev       |      |                        |              |      |               |
|     |              | □下载完品      | x          | 10450 T0450 PT             | 1 Hellowian   |      |                        |              |      |               |
|     |              |            |            | <u> </u>                   | oft Excel 工作表 |      |                        |              |      |               |
|     |              |            |            | 来源:                        |               |      |                        |              |      |               |
|     |              |            |            |                            |               |      |                        |              |      |               |
|     |              |            |            |                            |               |      |                        |              | _    |               |
|     |              |            |            | 打                          | (开(O)         | 保存(S | )                      | 取消           |      |               |
|     |              |            |            |                            |               |      |                        |              |      |               |
|     |              |            |            |                            |               |      |                        |              |      |               |
|     |              |            |            |                            |               |      |                        |              |      |               |
|     |              |            |            |                            |               | /m+  |                        | 5 <b>6.0</b> |      |               |
|     |              |            | 2          | K日 Internet 的文件の           | 可能灼你有所帮助      | ,但杲  | 些又件 <b>可</b> 能<br>专家来的 | 的包裹你的计       | г    |               |
|     |              |            | <b>V 1</b> | ■机。如果你不信任具                 | ミ米源, 请不要打け    | 市助保  | 仔该又件。                  | 有191以险?      |      |               |
|     |              |            |            |                            |               |      |                        |              |      |               |

图 5-11

#### 1.3 上传数据

操作步骤:

①点击 Excel 归集页面右上方的【数据上传】按钮,弹出上传文件窗口页面;

②页面中包含数据类型选项,【选择文件】按钮、【开始上传】按钮、【关闭】 按钮;

③选择数据类型,点击【选择文件】按钮可选择相应的模板文件(.xlsx),并

点击【开始上传】按钮进行文件的上传;未选择则点击【开始上传】按钮无反应。

| 如  | 图 5-          | 12 所示      | 0     |              |     |        |         |         |                  |              |
|----|---------------|------------|-------|--------------|-----|--------|---------|---------|------------------|--------------|
| *  | 首页 > 🕰新双公元    | Excelle    |       |              |     |        |         |         |                  |              |
|    | 类型:请选择        | * 归集时间:    |       | × 🗮          | × ≡ | Q.搜索 > |         |         | 模                | 扳下载 数据上传     |
|    | 公示类型          | 归集部门       |       | 归集时间 文件名称    |     | 归集数据量  | 校验成功数据量 | 校验错误数据量 | 归集类型             | 归集结果         |
|    |               |            |       |              |     | 2      |         |         |                  |              |
|    |               |            | 上传    |              |     | ×      |         |         |                  |              |
|    |               |            |       |              |     |        |         |         |                  |              |
|    |               |            | 数据类型: | 行政处罚         |     | ٣      | A       |         |                  |              |
|    |               |            | 上传文件: | 选择文件 开始上传    |     |        |         |         |                  |              |
|    |               |            |       | ZANKII VIMEN |     |        |         |         |                  |              |
|    |               |            | 1     |              |     |        |         |         |                  |              |
|    |               |            |       |              |     |        |         |         |                  |              |
|    |               |            | 0     |              |     |        |         |         |                  |              |
|    |               |            | 9     |              |     |        |         |         |                  |              |
| 显示 | ñ 1 到第 10 条记录 | 总共 224 条记录 |       |              |     |        |         | 第1共23页  | ) (n) - <b>A</b> | 页显示 10 🔺 条记录 |
|    |               |            |       |              |     |        |         |         |                  |              |
|    |               |            |       |              |     | 关闭     |         |         |                  |              |

图 5-12

④上传后提示操作结果,窗口显示上传的总数量,成功的数量及失败的数量(失败数据不录入平台)等信息。点击查看详情,下载详细说明的 Excel 文本,文本记录了未通过验证的双公示信息及错误提示信息,鼠标悬停在"哪里查看校验正确数据?"点击马上前往,跳转至在线填报页面,查看成功上报的数据。

| 4++                   |     | <u> </u> | <u></u> |
|-----------------------|-----|----------|---------|
| <u><u><u></u></u></u> |     | =        |         |
| 10                    |     |          | 1 m 1   |
|                       | ~ ~ | _        | _       |

| 本次操作上传 24 条数据,但是其中:                                  |        |
|------------------------------------------------------|--------|
|                                                      | 查看详细>> |
| 我在 含 首页 🛆 新双公示 • 在线填报 列表中                            |        |
|                                                      | 检查完成   |
| ◎ ⑧ 待修复错误数据 0 条                                      |        |
| <ul><li>● 哪里查看校验正确数据?</li><li>● 在哪里修复错误数据?</li></ul> |        |

关闭

 $\times$ 

图 5-13

#### 1.4 下载数据文件

操作步骤:

①点击列表中的文件名称,弹出下载数据文件窗口页面;

②页面中包含【确定】、【取消】按钮;

③点击【确定】按钮可将相应的数据文件(.xlsx)保存到本地,点击【取消】 按

钮则放弃数据文件下载。如图 5-14 所示。

| 已完成 0% - file ( )                                    | _          |                | × |
|------------------------------------------------------|------------|----------------|---|
|                                                      |            |                |   |
| 文件下载                                                 |            |                | × |
| 你要打开还是保存此文件?                                         |            |                |   |
| 名称: 行政处罚.xlsx<br>类型: Microsoft Excel 工作表<br>来源:      |            |                |   |
| 打开(O) 保存(S)                                          |            | 取消             |   |
| 来自 Internet 的文件可能对你有所帮助,但某些文件算机。如果你不信任其来源,请不要打开或保存该文 | ‡可能統<br>件。 | 仓害你的计<br>[何风险? |   |

图 5-14

#### 1.7 高级搜索

操作步骤:

①点击 ~ ^ , 扩展/收起条件输入搜索页面;

②页面支持按公示类型、归集时间、文件名称、归集结果、部门进行联合查询。 如图 5-15 所示。

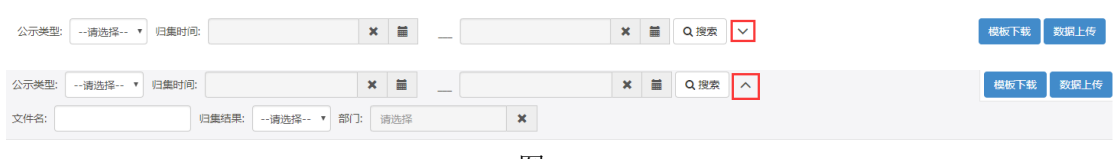

图 5-15

#### 3.归集错误信息

#### 1.1 查询列表

操作步骤:

①点击左侧的"双公式"下的"归集错误信息";

②显示双公示上报错误的信息列表;

③列表项为行政处罚决定书文号、行政相对人名称、行政相对人类别、处罚类别、 处罚依据、处罚决定日期、处罚机关、处罚内容、处罚决定日期、入库日期、错 误详情。如图 5-16 所示。

|                                                                          | 脅 首页 ▲新双公示 →四集構実信包          |         |       |      |      |        |      |      |        |      |    |    |
|--------------------------------------------------------------------------|-----------------------------|---------|-------|------|------|--------|------|------|--------|------|----|----|
| ☆万満型: 行政処罰 ♥ 決定文书号: 相対人名称: Q 搜索 ♥ <b>び</b> 編組 <b>+</b> 批量下载 <b>+</b> 全部下 |                             |         |       |      |      |        |      |      | + 全部下载 |      |    |    |
|                                                                          | 行政处罚决定书文号                   | 行政相对人名称 | 行政相对人 | 处罚类别 | 处罚依据 | 处罚决定日期 | 处罚机关 | 处罚内容 | 处罚决定日期 | 入库日期 | 错误 | 洋情 |
|                                                                          | 1.00 million (1.00 million) |         |       |      |      |        |      |      |        |      |    |    |
|                                                                          |                             |         |       |      |      |        |      |      |        |      |    |    |
|                                                                          |                             |         |       |      |      |        |      |      |        |      |    |    |
|                                                                          |                             |         |       |      |      |        |      |      |        |      |    |    |
|                                                                          |                             |         |       |      |      |        |      |      |        |      |    |    |
|                                                                          |                             |         |       |      |      |        |      |      |        |      |    |    |
| 显示                                                                       | 第 1 到第 6 条记录,总共 6 条记录       | ŧ       |       |      |      |        |      |      |        |      |    |    |

图 5-16

#### 1.2 编辑

①并点击【编辑】按钮,弹出编辑行政许可/行政处罚信息窗口页面;未选择或 选择多行显示错误信息;

②填写填报内容:

【行政许可】:包括行政相对人类别、行政相对人名称、统一

社会信用代码、工商注册号、组织机构代码、税务登记号、事业单位证书号、社 会组织登记证号、法定代表人、法定代表人证件类型、法定代表人证件号码、证 件类型、证件号码、行政许可决定文书名称、行政许可决定文书号、许可类别、 许可证书名称、许可编号、许可内容、许可决定日期、有效期自、有效期止、许 可机关、当前状态、许可机关统一社会信用代码、数据来源单位、数据来源单位 统一社会信用代码、备注;图 5-17。点击【确定】按钮;

#### 注:显示内容因行政相对人类别的不同有所差异。

修改行政许可

| 行政许可        |                                       |                                                              | × |
|-------------|---------------------------------------|--------------------------------------------------------------|---|
| 行政相对人类别:    |                                       | (必填项)                                                        |   |
| 行政相对人名称:    |                                       | (必填项)                                                        |   |
| 统—社会信用代码:   |                                       | (对象类型为法人或个体工商户时的<br>必填项,如个体工商户暂无统一社会<br>信用代码,可填写17 个0 加X 代替) |   |
| 工商注册号:      |                                       | (对象类型为法人或个体工商户时的<br>选填项)                                     |   |
| 组织机构代码:     |                                       | (对象类型为法人或个体工商户时的<br>选填项)                                     |   |
| 税务登记号:      |                                       | (对象类型为法人或个体工商户时的<br>选填项)                                     |   |
| 事业单位证书号:    |                                       | (对象类型为法人或个体工商户时的<br>选填项)                                     |   |
| 社会组织登记证号:   |                                       | (对象类型为法人或个体工商户时的<br>选填项)                                     |   |
| 法定代表人:      |                                       | (对象类型为法人或个体工商户时的<br>必填项)                                     |   |
| 法定代表人证件类型:  | •                                     | (对象类型为法人或个体工商户时选<br>填项)                                      |   |
| 法定代表人证件号码:  |                                       | (对象类型为法人或个体工商户时选<br>填项)                                      |   |
| 证件类型:       | · · · · · · · · · · · · · · · · · · · | (对象类型为自然人时的必填项)                                              |   |
| 证件号码:       |                                       | (对象类型为自然人时的必填项)                                              |   |
| 行政许可决定文书名称: |                                       | (必填项)                                                        |   |
| 行政许可决定文书号:  |                                       | (必填项)                                                        |   |

确定取消

| (必填项)           | ~                           | 许可类别:             |
|-----------------|-----------------------------|-------------------|
| (许可类别包含其他时为必填项) |                             | 具体类别:             |
| (选填项)           |                             | 许可证书名称:           |
| (选填项)           |                             | 许可编号:             |
| (必填项)           |                             | 许可内容:             |
| (必填项)           |                             | 许可决定日期:           |
| (必填项)           |                             | 有效期自:             |
| (必填项)           | ★ 	 ★ ★ ★ ★ ★ ★ ★ ★ ★ ★ ★ ★ | 有效期止:             |
| (必填项)           |                             | 许可机关:             |
| (必填项)           | ~                           | 当前状态:             |
| (必填项)           |                             | 许可机关统一社会信用代码:     |
| (必填项)           | Concession .                | 数据来源单位:           |
| (必填项)           |                             | 数据来源单位统一社会信用代码:   |
| (选填项)           |                             | 备注:               |
|                 | v                           | рац <u>у _ </u> , |
| _               |                             |                   |

图 5-17

【行政处罚】: 行政相对人类别、行政相对人名称、统一社会信用代 码、工商注册号、组织机构代码、税务登记号、事业单位证书号、社会组织登记 证号、法定代表人、法定代表人证件类型、法定代表人证件号码、证件类型、证 件号码、行政处罚决定文书号、违法行为类型、违法事实、处罚依据、处罚类别、 处罚内容、处罚决定日期、处罚有效期、公示截止期、处罚机关、处罚机关统一 社会信用代码、数据来源单位、数据来源单位统一社会信用代码、备注,图 5-18。 点击【确定】按钮;

注:显示内容因行政相对人类别的不同有所差异。

 $\times$ 

| 修改行政处罚     |                                       |                                                              |
|------------|---------------------------------------|--------------------------------------------------------------|
| 行政相对人类别:   |                                       | (必填项)                                                        |
| 行政相对人名称:   |                                       | (必填项)                                                        |
| 统一社会信用代码:  |                                       | (对象类型为法人或个体工商户时的<br>必填项,如个体工商户智无统一社会<br>信用代码,可填写17 个0 加X 代替) |
| 工商注册号:     |                                       | (对象类型为法人或个体工商户时的<br>选填项)                                     |
| 组织机构代码:    |                                       | (对象类型为法人或个体工商户时的<br>选填项)                                     |
| 税务登记号:     | 1                                     | (对象类型为法人或个体工商户时的<br>选填项)                                     |
| 事业单位证书号:   |                                       | (对象类型为法人或个体工商户时的<br>选填项)                                     |
| 社会组织登记证号:  |                                       | (对象类型为法人或个体工商户时的<br>选填项)                                     |
| 法定代表人:     |                                       | (对象类型为法人或个体工商户时的<br>必填项)                                     |
| 法定代表人证件类型: |                                       | (对象类型为法人或个体工商户时选<br>填项)                                      |
| 法定代表人证件号码: |                                       | (对象类型为法人或个体工商户时选<br>填项)                                      |
| 证件类型:      | · · · · · · · · · · · · · · · · · · · | (对象类型为自然人时的必填项)                                              |
| 证件号码:      |                                       | (对象类型为自然人时的必填项)                                              |
| 行政处罚决定文书号: |                                       | (必填项)                                                        |
| 违法行为类型:    |                                       | (必填项)                                                        |

| 违法事实:           |   | P., | Ŷ        | (必填项)         |             |
|-----------------|---|-----|----------|---------------|-------------|
| 处罚依据:           |   |     | 5        | (必填项)         |             |
| 处罚类别:           |   |     | <b>~</b> | (必填项,按Ctrl多选) |             |
| 处罚内容:           | 1 |     |          | (必填项)         |             |
| 处罚决定日期:         |   |     |          | (必填项)         |             |
| 处罚有效期:          |   | × Ħ | 长期       | (必填项)         |             |
| 公示截止期:          |   | × Ħ | 长期       | (选填项)         |             |
| 处罚机关:           |   |     |          | (必填项)         |             |
| 处罚机关统一社会信用代码:   |   |     |          | (必填项)         |             |
| 数据来源单位:         |   |     |          | (必填项)         |             |
| 数据来源单位统一社会信用代码: |   |     |          | (必填项)         |             |
| 备注:             |   |     | Ŷ        | (选填项)         |             |
|                 |   |     |          | 確             | <b>市</b> 取消 |

图 5-18

③弹出"操作成功",显示在行政许可/行政处罚信息列表中。

## 1.3 批量下载

操作步骤:

①选中行政许可/行政处罚信息列的复选框,点击右上方点击批量下载按钮,下 载选中的行政许可/行政处罚信息;

②弹出下载数据模板窗口页面中包含【确定】、【取消】按钮;

③点击【确定】按钮可将相应的模板文件(.x1sx)保存到本地,点击【取消】 按钮则放弃数据模板下载。如图 5-19 所示。

图 5-19

#### 1.4 全部下载

操作步骤:

①点击右上方全部下载按钮,下载全部的行政许可/行政处罚信息;

②弹出下载数据模板窗口页面中包含【确定】、【取消】按钮;

③点击【确定】按钮可将相应的模板文件(. x1sx)保存到本地,点击【取消】

按钮则放弃数据模板下载。如图 5-20 所示。

| 公示 | 隆型: 行政许可 ∨ 決定      | 文书号:    | 相         | 时人名称:   |                                           | Q 搜索              | ~                             |   |      |        | € 编辑 | + 批量 | 下载  | + 全部下载 |
|----|--------------------|---------|-----------|---------|-------------------------------------------|-------------------|-------------------------------|---|------|--------|------|------|-----|--------|
|    | 行政许可决定文书号          | 行政相对人名称 | 行政相对人文    | 件下載     |                                           |                   |                               | × | 许可内容 | 许可决定日期 | 入库日  | 钥    | 错误详 | 佶      |
|    |                    |         | · · · · · | 你要打开还是  | 保存此文件?                                    |                   |                               | 5 |      | -      |      |      |     |        |
|    |                    |         |           | x       | 名称                                        |                   |                               |   |      |        |      |      |     |        |
| 显示 | 1 到篇 2 祭记录,总共 2 祭记 | <b></b> |           |         | 类型: Microsoft Excel 工作課<br>来源:            | Ę                 |                               |   |      |        |      |      |     |        |
|    |                    |         |           |         | 打开(O)                                     | 保存(S)             | 取消                            |   |      |        |      |      |     |        |
|    |                    |         |           | **<br>第 | 目 Internet 的文件可能对你有所帮<br>叽,如果你不信任其来源,请不要打 | 助, 但某些文<br>打开或保存该 | 《件可能危害你的计<br>文件。 <u>有何风险?</u> |   |      |        |      |      |     |        |
|    |                    |         |           |         | 冬                                         | 5-2               | 0                             |   |      |        |      |      |     |        |

# 六、数据采集

#### 1.在线报送

用户单条数据或者批量数据上报功能。 操作步骤: ①点击菜单选择"数据采集",进入"在线报送"页面;

②**需要说明的是**,如果在"列结构配置"中,没有进行"建表"操作,也就是说

没有建立实体表的话,在该页面是无法进行浏览和增加、删除、修改等操作的。 如图 6-1 所示。

| ۲ | 全国信用   | 信息 | 共享平台(营口      | )      |        |             |        |        |  | • | yksjsb<br>市信用中心 🝷 |
|---|--------|----|--------------|--------|--------|-------------|--------|--------|--|---|-------------------|
| — |        |    | 合 首页 > ■数据采集 | →▶在线报送 |        |             |        |        |  |   |                   |
| ۹ | 信用查询   | ~  | ▶分类导航信息      | ▶数据    |        |             |        |        |  |   |                   |
| U | 联合奖惩   | ~  |              | + 新    | き じ 編辑 | <b>前</b> 删除 | ☑ 模板下载 | 💂 批量报送 |  |   |                   |
| ۵ | 双公示    | ~  |              |        |        |             |        |        |  |   |                   |
| 9 | 数据采集   | ~  |              |        |        |             |        |        |  |   |                   |
| • | 在线报送   |    |              |        |        |             |        |        |  |   |                   |
|   | 报送数据查询 |    |              |        |        |             |        |        |  |   |                   |
|   | 上报日志查询 |    |              |        |        |             |        |        |  |   |                   |
|   |        |    |              |        |        |             |        |        |  |   |                   |
|   |        |    |              |        |        |             |        |        |  |   |                   |

图 6-1

#### 1.1 新增操作

操作步骤:

①点击左侧的"分类导航信息"下的建立好的表单名称结点,右侧"\*\*\*\*数据" 中显示该表单中包含的已上报数据信息。

②点击"新增"按钮,弹出"新增\*\*\*\*信息"页面,添加信息完成后,点击"确 定",保存数据,然后关闭"新增\*\*\*\*信息"页面,刷新上报数据列表。

③需要说明的是,弹出的新增页面中的控件是根据列结构配置中配置的控件类型 来自动变化的,可以由用户自由配置。如图 6-2 所示。

 Image: State of the state of the stat

| 新增行政强制信息   |     | ×        |
|------------|-----|----------|
| 行政相对人:     |     | <b>A</b> |
| 代码或证件类型:   | 未选择 | - 1      |
| 代码或证件号码:   |     | - 1      |
| 法定代表人姓名:   |     |          |
| 法定代表人证件类型: | 未选择 | - 1      |
| 法定代表人证件号码: |     | - 1      |
| 强制执行方式:    | 未选择 |          |
| 强制执行理由:    |     |          |
| 强制执行依据:    |     | •        |
|            | 确定  | 取消       |

图 6-2

#### 1.2 编辑操作

操作步骤:

①点击左侧的"分类导航信息"下的建立好的表单名称结点,右侧"\*\*\*\*数据"中显示该表单中包含的已上报数据信息。

②选择一条记录,点击"编辑"按钮,弹出"修改\*\*\*\*信息"页面,修改信息完成后,点击"确定",保存数据,然后关闭"修改\*\*\*\*信息"页面,刷新上报数据列表。如图 6-3 所示。

| <ul> <li>▶行政强制数据</li> <li>▶ 新增</li> <li>び編辑</li> <li>         ・ ・</li> <li>         ・</li> <li>         ・</li> <li< th=""><th>採集〉▶在</th><th>线报送</th><th></th></li<></ul> | 採集〉▶在 | 线报送      |  |
|----------------------------------------------------------------------------------------------------|-------|----------|--|
| + 新增 び 编辑                                                                                                    |       | ド行政强制数据  |  |
|                                                                                                    |       | +新增 ◎ 编辑 |  |

| 修改行政强制信息   |          | ×        |
|------------|----------|----------|
| 行政相对人:     |          | <u>^</u> |
| 代码或证件类型:   | •        |          |
| 代码或证件号码:   |          |          |
| 法定代表人姓名:   |          |          |
| 法定代表人证件类型: | T        |          |
| 法定代表人证件号码: |          |          |
| 强制执行方式:    | <b>•</b> |          |
| 强制执行理由:    |          |          |
| 强制执行依据:    |          | -        |
|            | 确定       | 取消       |

图 6-3

#### 1.3 删除操作

操作步骤:

①点击左侧的"分类导航信息"下的建立好的表单名称结点,右侧"\*\*\*\*数据" 中显示该表单中包含的已上报数据信息。

②首先选择一条或者多条记录,点击"删除"按钮,弹出"删除"提示框,点击 "确定",删除选择的记录数据,然后刷新上报数据列表。如图 6-4 所示。

|       | 确定 | 取消 |
|-------|----|----|
| 确定删除? |    |    |
| 操作提示  |    | ×  |

图 6-4

#### 1.4 批量上传操作

实现该功能需要用户先下载 Execel 模板,在 Execel 模板中填写数据,然后 在通过上传功能将要上报的数据上传到系统中。

#### 1.4.1 生成模板

操作步骤:

①点击左侧的"分类导航信息"下的建立好的表单名称结点,然后点击"模板" 按钮,即可下载模板,保存到本地下载路径下;如图 6-5 所示

| 罷集 > ▶在 | 线报送    |      |      |        |        |    |    |  |
|---------|--------|------|------|--------|--------|----|----|--|
|         | ▶行政强制数 |      |      |        |        |    |    |  |
|         | ╋ 新増   | ☯ 编辑 | @ 删除 | ☑ 模板下载 | ▶ 批量报送 |    |    |  |
|         |        | 操作   | F提示  |        |        |    | ×  |  |
|         |        | 确认   | 下載量  | 新模板?   |        |    |    |  |
|         |        |      |      |        |        | 确定 | 取消 |  |

图 6-5

#### 1.4.2 上报数据

操作步骤:

①点击左侧的"分类导航信息"下的建立好的表单名称结点,然后点击"上报"按钮,弹出"批量上报数据"页面; ②点击选择文件,在文件选择器中,选择要上传的Excel文件,点击打开;

#### ③点击"开始上传"按钮;

④提示"数据采集批量数据导入成功"后,关闭对话框,完成数据上报,刷新数据列表。如图 6-6、6-7 所示

| 採集>)在线搬送   |    |
|------------|----|
| ドテ政强制数据    |    |
| +新增 び 编辑   |    |
|            |    |
| 批量上传行政强制数据 | ×  |
|            |    |
|            |    |
| 选择文件 开始上传  |    |
|            |    |
|            |    |
|            | 关闭 |
|            |    |

#### 图 6-6

| ±11±-44   | わたま (D.) |          | laumlaad.           |                  |                                    | ,     |       | _ |
|-----------|----------|----------|---------------------|------------------|------------------------------------|-------|-------|---|
| 176 • 454 | 888日(D:) |          | lownload            | <br>•            | *                                  | a     |       | 2 |
| 夹         |          |          |                     |                  | 8                                  | •     |       | ? |
|           |          | <b>^</b> | 名称                  | 修改日期             | 类型                                 | 大小    |       |   |
|           |          |          | 🕙 modelcf.xls       | 2017/12/13 11:16 | Microsoft Excel                    |       | 23 KB |   |
|           |          |          | 🕙 modelTest.xls     | 2017/12/13 16:04 | Microsoft Excel                    |       | 25 KB |   |
|           |          | =        | 🕙 modelTest33.xls   | 2017/12/13 14:52 | Microsoft Excel                    |       | 24 KB |   |
|           |          |          | 🕙 modelTest44.xls   | 2017/12/13 15:42 | Microsoft Excel                    |       | 5 KB  |   |
|           |          |          | 🕙 modelTest1219.xls | 2017/12/19 10:22 | Microsoft Excel                    |       | 24 KB |   |
| i뾻 (E:)   |          | •        |                     |                  |                                    |       |       |   |
| ζ件名(N):   | modelTe  | est.xls  |                     |                  | <ul> <li>Microsoft Exce</li> </ul> | 97-20 | 03 工作 | • |
|           |          |          |                     |                  | 打开(0) ▼                            |       | 取消    |   |

图 6-7

## 2.报送数据查询

## 1.1 报送数据查询首页

操作步骤:

点击菜单选择"数据采集",进入"报送数据查询"页面;如图 6-8 所示。

| 🤮 全国信用信息共享平台(营口)                      |                         |                 | ■ 🤵 yksjsb<br>市信用中心 ▼ |
|---------------------------------------|-------------------------|-----------------|-----------------------|
| ▲ 首页 > 書数据采集 > N扱う                    | 送数据查询                   |                 |                       |
| 2 Q 信用查询 → 分类导航信息                     | 行政强制数据                  |                 |                       |
| ♥ 联合奖惩 > 日                            |                         |                 | Q 高级搜索                |
| ▲ 双公示 ×                               | 行政相对人                   | 代码或证件号码         | 强制执行日期                |
| ● 数据采集 ~                              | 13-449-574              | TONSTONE IT SHS |                       |
| 在线报送                                  |                         |                 |                       |
| ▶ 报送数据查询                              |                         |                 |                       |
| ————————————————————————————————————— | 显示第 1 到第 3 条记录,总共 3 条记录 |                 |                       |
| -4                                    |                         |                 |                       |
| -6                                    |                         |                 |                       |

图 6-8

# 1.2 高级搜索

操作步骤:

①点击高级搜索按钮,弹出条件输入搜索页面;

②页面支持按文件名称、是否成功进行联合查询。如图 6-9 所示。

| ▶行政强制数据 |                          |                |
|---------|--------------------------|----------------|
|         |                          | <b>④</b> 、高级搜索 |
| 行政相对人   | 代码或证件号码                  | 强制执行用期         |
|         |                          | 1              |
|         |                          | 20             |
|         |                          |                |
| 高级搜索    | ×                        |                |
| 未选择     | ▼ = 请填写查询内容              |                |
|         | <b>确</b> <del>定</del> 取消 |                |

图 6-9

# 3.上报日志查询

操作步骤:

点击菜单选择"数据采集",进入"报送数据查询"页面;如图 6-10 所示。

| 🤮 全国信用信息 | 共享平台(营口)          |             |               |      | H 🛞 yksjob<br>市信用中心 🕶                                                           |
|----------|-------------------|-------------|---------------|------|---------------------------------------------------------------------------------|
|          | 倄 首页 > 🛢数据采集 > ▶上 | 报日志查询       |               |      |                                                                                 |
| Q 信用查询 ~ | ▶分类导航信息           | ▶行政强制数据     |               |      |                                                                                 |
| ♥ 联合奖惩 > | F                 | + 2         | 1017 0016     |      |                                                                                 |
| ① 双公示 ~  |                   | 表名          | 的」名称          | 資注日期 | 資汪捕还                                                                            |
| ● 数据采集 ~ |                   |             |               |      |                                                                                 |
| 在线报送     |                   |             | 1             |      | I ADD DUCK THE PARTY OF THE PARTY OF                                            |
| 报送数据查询   |                   |             |               |      |                                                                                 |
| ▶ 上报日志查询 | -2<br>-3          |             |               |      |                                                                                 |
|          | -4-5              |             |               |      |                                                                                 |
|          |                   |             |               |      |                                                                                 |
|          |                   |             |               |      |                                                                                 |
|          |                   |             | 2             |      |                                                                                 |
|          |                   | 显示第 1 到第 10 | 条记录,总共 13 条记录 |      | <ul> <li>(e) (e) 第1共2页</li> <li>(e) (e) 第1共2页</li> <li>(f) (f) ● 条记录</li> </ul> |
|          |                   |             |               |      |                                                                                 |

图 6-10